## **GRADE CENTER INTRODUCTION**

## A. Accessing Grade Center

A Blackboard Grade Center resembles a spreadsheet that was designed to be used as a grade book.

| Create Column                         | Create Calcula | ated Column 🗸  | Manage 🗸   | Reports ~      |              |        |                |               |                       | Filter Work Offli |
|---------------------------------------|----------------|----------------|------------|----------------|--------------|--------|----------------|---------------|-----------------------|-------------------|
| Move To Top     Grade Information Bar | Email 😸        |                |            |                |              |        | So             | rt Columns By | Layout Position State | Order: Ascending  |
| Last Name                             | First Name     | Username       | Student ID | Last Access    | Availability | Total  | Weighted Total | test          | Academic Inte         | Attendance        |
| Bowles                                | Phil           | bowlesp        |            | April 6, 2020  | Available    | 100.00 |                | 56.00         |                       |                   |
| Brough                                | Brandon        | broughb        |            | April 9, 2020  | Available    | 138.00 |                | \$9.00        |                       |                   |
| Dennison                              | Anthony        | dennisona      |            | April 6, 2020  | Available    | 117.00 |                | <b>5</b> 0.00 |                       |                   |
| Francoeur                             | Trish          | francoeurp     |            | April 9, 2020  | Available    | 138.00 |                | 72.00         |                       |                   |
| Grenier                               | Alain          | greniera       |            | April 6, 2020  | Available    | 51.00  |                |               |                       |                   |
| Instructor                            | Test           | testinstructor |            | April 24, 2020 | Available    | 0.00   |                |               |                       |                   |
| Jensen                                | Carrie         | jensenc        |            | April 6, 2020  | Available    | 49.00  |                |               |                       |                   |
| Macdougall                            | Glenn          | macdougallg    |            |                | Available    | 0.00   |                |               |                       |                   |
| Matheson                              | Craig          | mathesonc      |            | April 17, 2020 | Available    | 49.00  |                |               |                       |                   |
| Sawicki                               | Anna           | sawickia       |            | April 13, 2020 | Available    | 33.00  |                |               |                       |                   |

1. You access grade center by scrolling to underneath the Course Management menu.

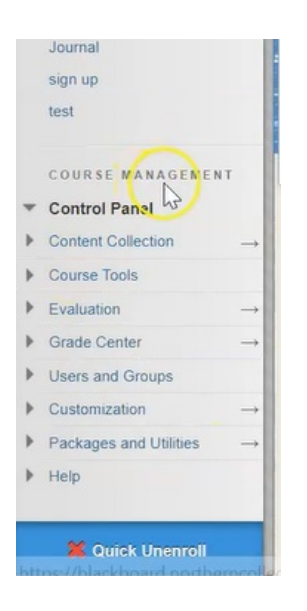

2. Click on Grade Center, then Full Grade Center.

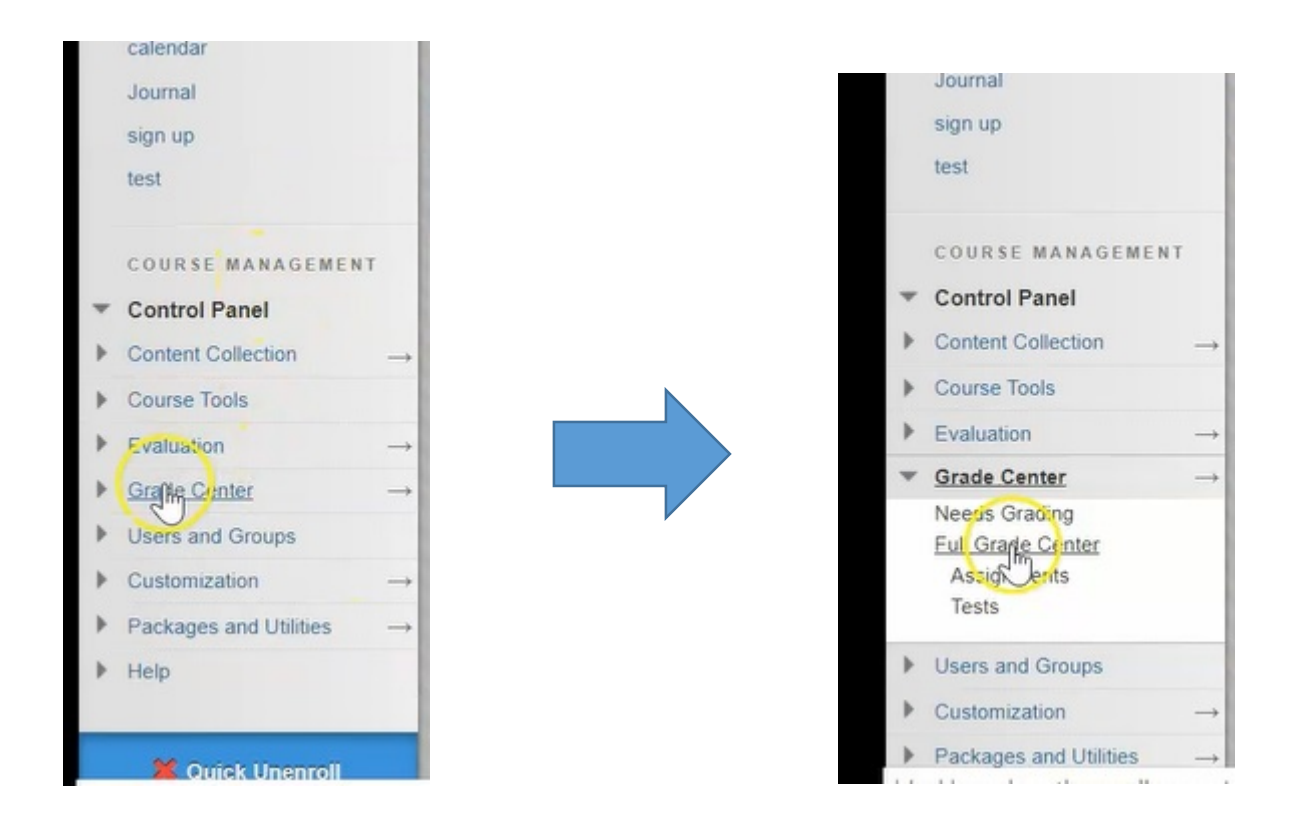

## **B. Setting Columns**

There are three different types of columns within Grade Center: user information columns, calculated columns, and graded columns.

| oondus Monitor     | The Full Grade Center displays all columns and rows in the Grade Center and is the default view of the Grade Center. More Help |                 |                |            |                |              |        |                |                |                       |                        |
|--------------------|----------------------------------------------------------------------------------------------------|-----------------|----------------|------------|----------------|--------------|--------|----------------|----------------|-----------------------|------------------------|
| ouncements         | Create Column                                                                                                    | Create Calculat | ed Column 🗸    | Manage 🗸   | Reports 🗸      |              |        |                |                |                       | r Work Off             |
| ng Started 🖾       |                                                                                                    |                 |                |            |                |              |        |                |                |                       |                        |
| acts               | → Move To Top                                                                                                    | Email 📎         |                |            |                |              |        | So             | rt Columns By: | Layout Position S Ord | er: Ascending          |
| e Outline          | Grade Information Bar                                                                                                    |                 |                |            |                |              |        |                |                | Last Save             | ed:April 30, 2020 9:33 |
| e Content          | 🗧 🔳 Last Name 🖉                                                                                                    | First Name      | Username       | Student ID | Last Access    | Availability | Total  | Weighted Total | test           | Academic Integ        | Attendance             |
| iments             | Bowles                                                                                                    | Phil            | bowlesp        |            | April 6, 2020  | Available    | 100.00 |                | 56.00          |                       |                        |
| ssion Board        | Brough                                                                                                    | Brandon         | broughb        |            | April 9, 2020  | Available    | 138.00 |                | \$9.00         |                       |                        |
|                    | Dennison                                                                                                    | Anthony         | dennisona      |            | April 6, 2020  | Available    | 117.00 |                | 50.00          |                       |                        |
| ades               | Francoeur                                                                                                    | Trish           | francoeurp     |            | April 9, 2020  | Available    | 138.00 |                | 72.00          |                       |                        |
|                    | Grenier                                                                                                    | Alain           | greniera       |            | April 6, 2020  | Available    | 51.00  |                |                |                       |                        |
| rces 🖬             |                                                                                                    | Test            | testinstructor |            | April 24, 2020 | Available    | 0.00   |                |                |                       |                        |
| inks 🗹 🖾           | lancon                                                                                                    | Carria AF       | ioncone        |            | April 6, 2020  | Augilable    | 49.00  |                |                |                       |                        |
| Group              | Jensen                                                                                                    | Class           | jensenc        |            | April 0, 2020  | Available    | 40.00  |                |                |                       |                        |
| mic Integrity 2019 | - Macdougall                                                                                                    | Glenn           | macoougalig    |            |                | Available    | 0.00   |                |                |                       |                        |
| ar                 | Matheson                                                                                                    | Craig           | mathesonc      |            | April 17, 2020 | Available    | 49.00  |                |                |                       |                        |
|                    | Sawicki                                                                                                    | Anna            | sawickia       |            | April 13, 2020 | Available    | 33.00  |                |                |                       |                        |

By default, your Blackboard course comes with eight columns.

1. Six user information columns: the students first names, last names, usernames, etc...

| Hove To To            | p Email 😸  |                     |                         |              |  |  |  |  |
|-----------------------|------------|---------------------|-------------------------|--------------|--|--|--|--|
| Grade Information Bar |            |                     |                         |              |  |  |  |  |
| Last Name             | First Name | 💮 Username 🛛 💿 Stud | dent ID 🛛 💮 Last Access | Availability |  |  |  |  |
| Bowles                | Phil       | bowlesp             | April 6, 2020           | Available    |  |  |  |  |
| Brough                | Brandon    | broughb             | April 9, 2020           | Available    |  |  |  |  |
| Dennison              | Anthony    | dennisona           | April 6, 2020           | Available    |  |  |  |  |
| Francoeur             | Trish      | francoeurp          | April 9, 2020           | Available    |  |  |  |  |

2. And two calculated columns: a Total column, and a Weighted Total column.

| Total  | 💿 Weighted Total 🧼 |
|--------|--------------------|
| 100.00 | 🖑                  |
| 138.00 |                    |
| 117.00 |                    |
| 138.00 |                    |
|        |                    |

3. Grade columns are added when you create an assessment such as a test or an assignment, or you can create them manually.

|                         | Sort Columns By: | Layout Position 🐇 | Order: Ascending |  |  |  |
|-------------------------|------------------|-------------------|------------------|--|--|--|
| Last Saved: April 30, 2 |                  |                   |                  |  |  |  |
| Weighted Tota           | l 💿 (est 📊 🌖     | Academic Int      | eç Attendance    |  |  |  |
| -                       | 56.00            |                   |                  |  |  |  |
|                         | \$9.00           |                   |                  |  |  |  |
|                         | 50.00            |                   |                  |  |  |  |
|                         | 72.00            |                   |                  |  |  |  |
|                         |                  |                   |                  |  |  |  |

4. The rows in Grade Center represent each user that is enrolled in your course.

| Create Column                        | Create Calcula | ated Column |
|--------------------------------------|----------------|-------------|
| Move To Top     Grade Information Ba | Email 💥        |             |
| Last Name                            | First Name     | Username    |
| Bowles                               | Phil           | bowlesp     |
| Brough                               | Brandon        | broughb     |
|                                      | Anthony        | dennisona   |
| Francoeur                            | Trish          | francoeurp  |
| Grenier                              | Alain          | greniera    |
|                                      |                |             |

5. As you create tests and assignments and other assessment type activities within Blackboard, Blackboard automatically creates corresponding columns to those items.

| Sort Columns By: |               | Layout Position                   | Order:    | ▲Ascending ⊗   |  |  |  |
|------------------|---------------|-----------------------------------|-----------|----------------|--|--|--|
|                  |               | Last Saved April 30, 2020 9 32 AM |           |                |  |  |  |
| tal 🦷            | test          | Academic                          | inteç 💿 A | ttendan je 🔵 💿 |  |  |  |
|                  | 56.00         |                                   |           |                |  |  |  |
|                  | \$9.00        |                                   |           |                |  |  |  |
|                  | <b>%</b> 0.00 |                                   |           |                |  |  |  |
|                  | 72.00         |                                   |           |                |  |  |  |
|                  |               |                                   |           |                |  |  |  |

6. When you grade your students work, the mark that you provide to your student sits here within the column for that assessment

| Sc             | ort Columns By: La | yout Position 😸 Ord | der: |  |  |  |  |
|----------------|--------------------|---------------------|------|--|--|--|--|
|                | Last S             |                     |      |  |  |  |  |
| Weighted Total | test               | Academic Integ      | At   |  |  |  |  |
|                | 56.00              | o                   |      |  |  |  |  |
|                | 89.0 56.00         |                     |      |  |  |  |  |
|                | <b>5</b> 0.00      |                     |      |  |  |  |  |
|                | 72.00              |                     |      |  |  |  |  |
|                |                    |                     |      |  |  |  |  |
|                |                    |                     |      |  |  |  |  |
|                |                    |                     |      |  |  |  |  |

# C. Customizing Columns

1. Columns within grade center are very customizable. If you click on the down arrow beside each heading you'll see a list of options that you can use.

|                    |                       |                                | orthern College | Courses                 | Comm      | Quick Column Information<br>Send Reminder<br>Change Due Date                                                                | on eois <mark>118</mark><br>m Admir |
|--------------------|-----------------------|--------------------------------|-----------------|-------------------------|-----------|----------------------------------------------------------------------------------------------------|-------------------------------------|
|                    |                       |                                |                 |                         | _         | Grade Attempts<br>Grade with User Names<br>Hidden<br>Assignment File Downlo<br>Assignment File Cleanu<br>View Grade History | ad<br>p                             |
| Sort Columns Bu:   |                       | Order                          | ore Help        |                         |           | Edit Column Information<br>Column Statistics<br>Set as External Grade<br>Hide from students (on/o                           | rk Offline                          |
| Soft Softining Dy. | Layout Position       | ast Saved April 30, 2          |                 | Sort Colur              | nns By: L | Clear Attempts for All Us                                                                                                   | sers inding 😪                       |
| tal test           | Academic<br>Click for | Inteç Attendar<br>more options | Weighted        | d Total 💿 test<br>56.00 | <b>b</b>  | Sort Ascending<br>Sort Descending<br>Hide from Instructor View                                                              | 20 9:32 AM<br>ce                    |
| *89.00             |                       |                                |                 | <b>*</b> 89.00          |           |                                                                                                    | _                                   |
| 72.00              | **                    |                                |                 | <b>5</b> 0.00           |           | ·· ··                                                                                                    |                                     |

2. One of the most important options is to hide this column from students.

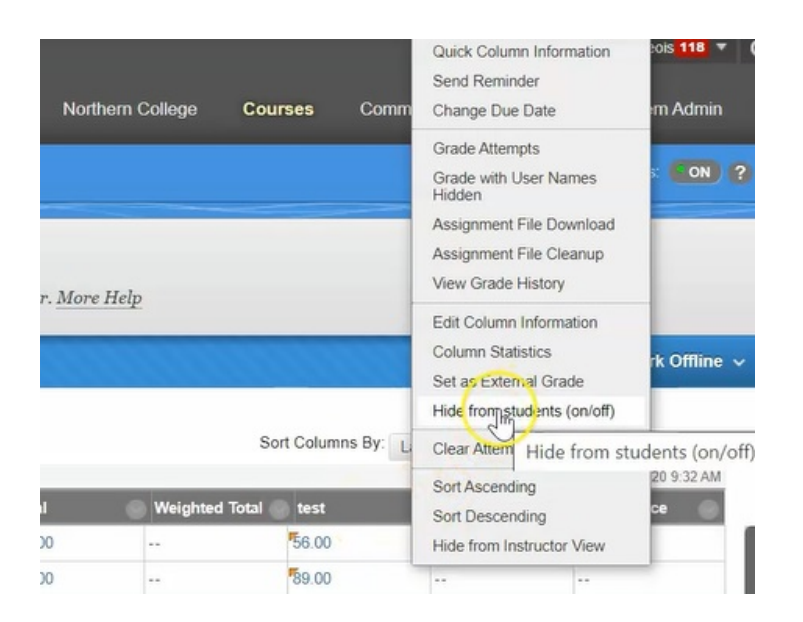

3. This column is now hidden from students as indicated by a black circle with a red line through it.

|               | Sort Columns By: | Layout Position 😸 |
|---------------|------------------|-------------------|
|               | -                | Last S            |
| Weighted Tota | al 🖉 🖊 test      | Academic Inte     |
|               | 5CD              |                   |
|               | 89.00            |                   |
|               | 50.00            |                   |

One of the reasons you may choose to do this, is so that you can grade all of your students tests or assignments before allowing the students to see their marks.

4. Other options are Quick Column Information.

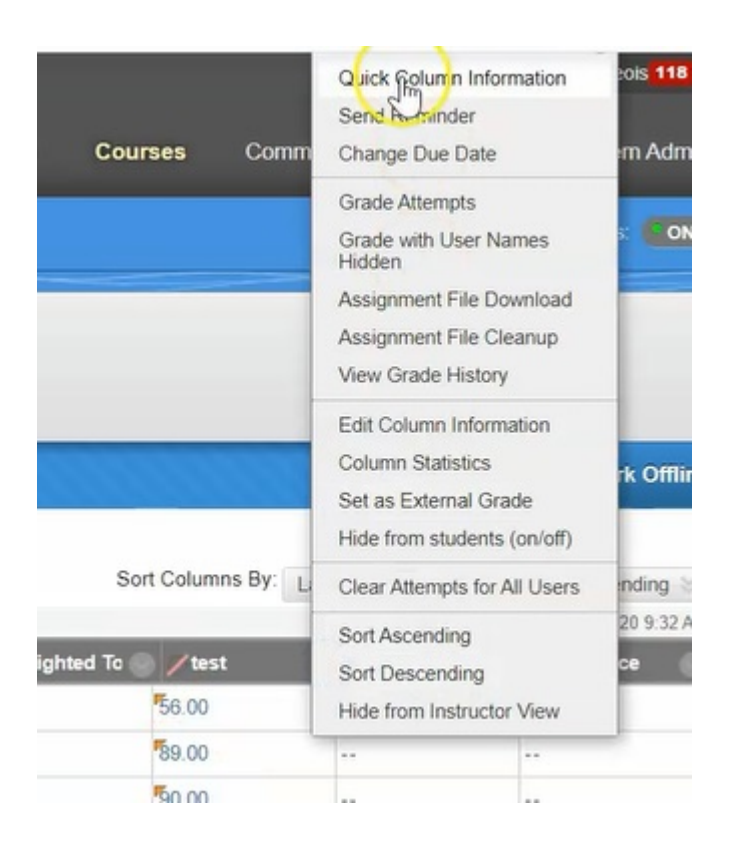

That just gives you a quick look at what this column is, what it's used for, the primary display is a score, how many points were possible for this test, and if there was a due date.

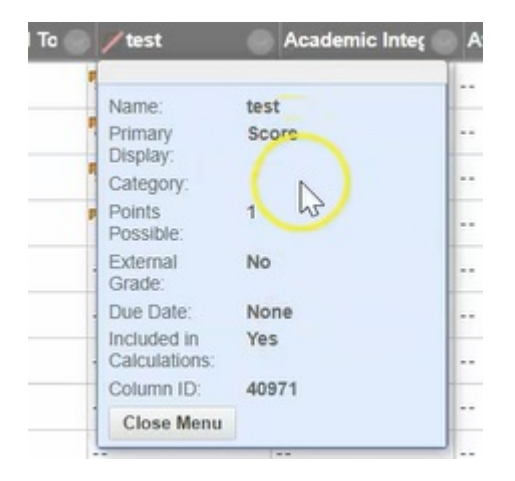

## D. Edit Column Information

1. I can also choose to Edit the Column Information from right here in Grade Center.

|            | Quick Colum            | nn Information                  |  |  |  |  |
|------------|------------------------|---------------------------------|--|--|--|--|
|            | Send Remin             | ider                            |  |  |  |  |
| es Co      | mm Change Due          | e Date                          |  |  |  |  |
|            | Grade Atten            | npts                            |  |  |  |  |
|            | Grade with I<br>Hidden | Grade with User Names<br>Hidden |  |  |  |  |
|            | Assignment             | File Download                   |  |  |  |  |
|            | Assignment             | File Cleanup                    |  |  |  |  |
|            | View Grade             | View Grade History              |  |  |  |  |
|            | Edit Coluny            | Information                     |  |  |  |  |
|            | Column Sh-             | Column Sharstics                |  |  |  |  |
|            | Set as Exter           | nal Grade                       |  |  |  |  |
|            | Hide from st           | Hide from students (on/off)     |  |  |  |  |
|            | Clear Attem            | pts for All Users               |  |  |  |  |
| Columns By | Sort Ascend            | ing                             |  |  |  |  |
|            | Sort Descer            | ding                            |  |  |  |  |
| -          | Hide from In           | structor View                   |  |  |  |  |
| test       |                        | _                               |  |  |  |  |
| 56.00      |                        |                                 |  |  |  |  |
| 89.00      |                        |                                 |  |  |  |  |
| 50.00      |                        |                                 |  |  |  |  |

2. This allows me to change the column name and add a description.

| Edit Column                                                          |                                                                                                    |             |        |
|----------------------------------------------------------------------|----------------------------------------------------------------------------------------------------|-------------|--------|
| Grade Columns represent any stud<br>Grade Center by creating a Grade | ent effort that is measured. Columns for gradable items are added to the Grade Center automatically. Work<br>Column. <u>More Help</u> | that is not | automo |
| ✤ Indicates a required field.                                        |                                                                                                    |             |        |
| COLUMN INFORMATION                                                   |                                                                                                    |             |        |
| Item Name                                                            | test                                                                                                    |             |        |
| Grade Center Name<br>Description                                     |                                                                                                    |             |        |
| T T T T Paragraph V                                                  | Arial ▼ 3(12pt) ▼ 🗄 -  Ξ - T - 🖋 - 🛠                                                                                                  | 🖵 i         | * *    |
|                                                                      | 「三国 温 雪 T' Tz の ゆ ** ** ーー ジ・                                                                                                    |             |        |
| ☑ ∅ Im Im f <sub>x</sub> . Mashups                                   | • ¶ 44 @ C 1 1 1 1 1 1 1 1 1 1 1 1 1 1 1 1 1 1                                                                                        |             |        |
|                                                                      |                                                                                                    |             | -      |
|                                                                      |                                                                                                    |             |        |
|                                                                      |                                                                                                    |             |        |
| Click Submit to proceed.                                             |                                                                                                    |             |        |

3. I can also set the primary display for this column.

| Path: p              |                                                                              |
|----------------------|------------------------------------------------------------------------------|
| Primary Display      | Score<br>Gradiermust be entered using the selected format. Grades display in |
| Secondary Display    | None  This display option is shown in the Grade Center only.                 |
| Score attempts using | Last Graded Attempt                                                          |
| Category             | No Category V                                                                |
|                      |                                                                              |

4. It's currently set to a Score, but if I'd like it to show a Percentage I can choose Percentage.

| Primary Display      | Score                            |                                          |
|----------------------|----------------------------------|------------------------------------------|
|                      | Score<br>Complete/Incomplete     | using the selected format. Grades displa |
| Casaadaa Disalau     | Percentage                       |                                          |
| Secondary Display    | Letter<br>This display option is | shown in the Grade Center only.          |
| Score attempts using | Last Graded Attempt              | •                                        |

5. I can also indicate a secondary display so if my primary display is as a Percentage I would likely want my secondary display as a Score.

| Primary Display   | Percentage                                        |
|-------------------|---------------------------------------------------|
|                   | Grades must be entered using the selected format. |
|                   |                                                   |
| Secondary Display | None                                              |
| Secondary Display | None V                                            |
| Secondary Display | None vown in the Grade Center of                  |

6. I also have the option to simply make this column a Complete or Incomplete if all I want to ensure is that my students have actually done the work.

| Path: p              |                                                                |                                 |
|----------------------|----------------------------------------------------------------|---------------------------------|
| Primary Display      | Percentage                                                     | •                               |
|                      | Score                                                          | using the selected format. G    |
| Secondary Display    | Complete Incorrelete<br>Percentage<br>Text<br>Letter<br>Letter | s snown in the Grade Center onl |
| Score attempts using | Last Graded Attempt                                            | •                               |

7. It shows how many points are possible for this test and this was set when you created the test within Blackboard.

| Score attempts using | Last Graded Attempt | •    |
|----------------------|---------------------|------|
| Category             | No Category V       |      |
| * Points Possible    | 100 I               |      |
| Associated Rubrics   | Add Rubric ¥        |      |
|                      | Name                | Туре |

8. The rest of the options are set as you create assignment or test and can be modified here within the column.

| You can choose to hide student<br>feedback and notes to students.<br>abilities.                                                                                                    | names from submission attempts during grading, making them anonymous. You can also choose to delegate grading to multiple graders. Each grader provides separate<br>Users with the ability to reconcile grades may review all the grades given to a submission and set the official grade for the attempt. By default, instructors have reconcili |
|----------------------------------------------------------------------------------------------------|----------------------------------------------------------------------------------------------------|
| Enable Anonymous Grading                                                                                                    |                                                                                                    |
| Student names are hidden during                                                                                                    | g the grading process.                                                                                                    |
| Enable Delegated Grading                                                                                                    |                                                                                                    |
| Delegate grading responsibilities                                                                                                    | i to one or more additional grader.                                                                                                    |
|                                                                                                    |                                                                                                    |
|                                                                                                    |                                                                                                    |
| TIONS                                                                                                    |                                                                                                    |
| PTIONS                                                                                                    |                                                                                                    |
| Select No for the first option to column statistics to students in                                                                                                    | exclude this Grade Center column from calculations. Select No for the second option to hide this column from students in My Grades. Select Yes for the third option to sha                                                                                                    |
| Select No for the first option to<br>column statistics to students in<br>Include this column in Grade<br>Center calculations                                                                                                    | exclude this Grade Center column from calculations. Select No for the second option to hide this column from students in My Grades. Select Yes for the third option to she My Grades. Select Yes for the third option to she 🛞 Yes 💿 No                                                                                                    |
| Select No for the first option to<br>column statistics to students in<br>Include this column in Grade<br>Center calculations<br>Show this column to students                                                                                                    | exclude this Grade Center column from calculations. Select No for the second option to hide this column from students in My Grades. Select Yes for the third option to sho<br>My Grades.<br>Yes No                                                                                                    |
| Select No for the first option to<br>column statistics to students in<br>include this column in Grade<br>Center calculations<br>Show this column to students<br>Show Statistics (average and<br>median) for this column to                                                       | exclude this Grade Center column from calculations. Select No for the second option to hide this column from students in My Grades.<br>My Grades.<br>Yes No<br>Yes No<br>Yes No                                                                                                    |
| Select No for the first option to<br>column statistics to students in<br>Include this column in Grade<br>Center calculations<br>Show this column to students<br>Show Statistics (average and<br>median) for this column to<br>Students in My Grades                              | exclude this Grade Center column from calculations. Select No for the second option to hide this column from students in My Grades. Select Yes for the third option to sha<br>Yes No<br>Yes No<br>Yes No                                                                                                    |
| Select No for the first option to<br>column statistics to students in<br>Include this column in Grade<br>Center calculations<br>Show this column to students<br>Show Statistics (average and<br>median) for this column to<br>Students in My Grades                              | exclude this Grade Center column from calculations. Select No for the second option to hide this column from students in My Gradea. Select Yes for the third option to sha<br>Yes No<br>Yes No<br>Yes No                                                                                                    |
| Select No for the first aprion to<br>column statistics to students in<br>Include this column in Grade<br>Center calculations<br>Show this column to students<br>Show Statistics (average and<br>median) for this column to<br>Students in My Grades<br>Click: Submit to proceed. | exclude this Grade Center column from calculations. Select No for the second option to hide this column from students in My Grades. Select Yes for the third option to she<br>Ng Grades.<br>Yes No<br>Yes No                                                                                                    |

9. You'll now see that my test column has been renamed to Test April 30<sup>th</sup>.

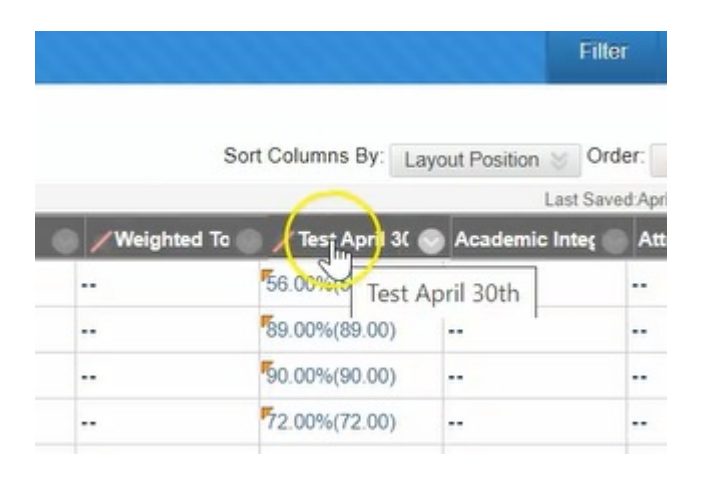

10. And my grades are now being displayed as a Percentage first and as a Score after.

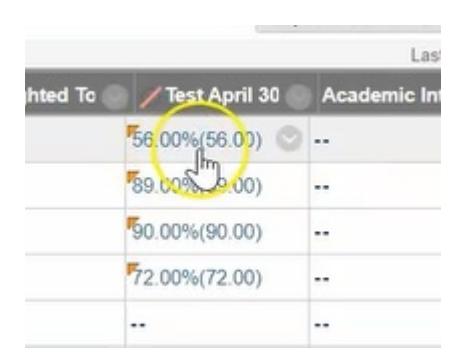

#### E. Modify Grade Center

If you received a course copy and your course contains a bunch of information, it is very likely that your Grade Center will hold a number of columns you may choose not to use.

In order to modify and edit grade center, you have a couple of options.

1. You can choose to hide the column from instructor view, so it still exists in grade center, it's just you don't see it in this view.

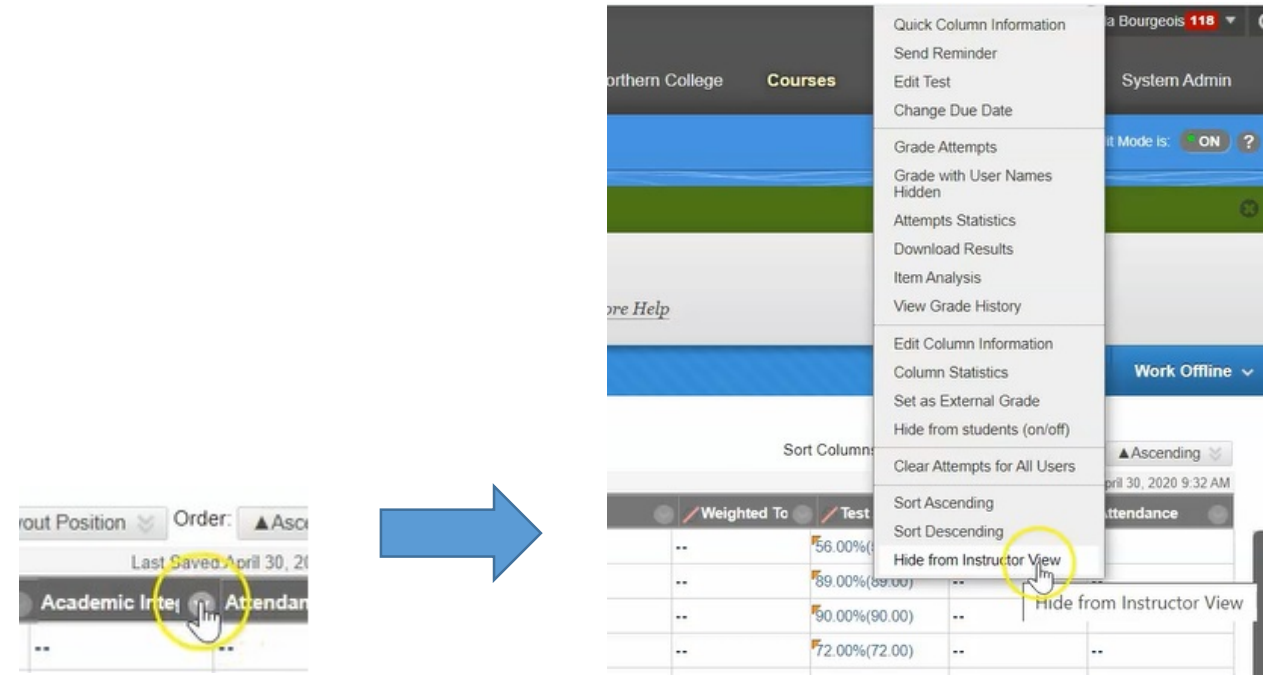

2. You can also choose to delete columns that are not attached to items within your course.

|       |                             |            | Theighted to Theats         | daun oo | requerine intes | Attendance  |
|-------|-----------------------------|------------|-----------------------------|---------|-----------------|-------------|
|       |                             |            | O it O to the tot           | 1.00)   |                 | ••          |
|       | Sort Column                 | s By: Laye | Quick Column Information    | ).00)   |                 |             |
| Total | Weighted To 🔵 🖊 Test        | April 30   | Edit Column Information     | 0.00)   |                 |             |
| 00.00 |                             | 3 i.00)    | Set as External Grade       | .00)    |                 |             |
| 38.00 | Quick Column Information    | 1.00)      | Hide from students (on/off) |         |                 |             |
| 7.00  | Edit Column Information     | 1.00)      |                             | -       |                 |             |
| 8.00  | Set as External Grade       | .00)       | Sort Ascending              | -       |                 |             |
| .00   | Hide from students (on/off) |            | Sort Descending             |         |                 |             |
| 00    | Sort Ascending              |            | hide from Ins ructor View   |         |                 |             |
| 00.00 | Sort Descending             |            | Delete Column               |         |                 |             |
| 00    | Hide from Instructor View   |            |                             | 7       |                 |             |
| 9.00  | Delete Column               |            |                             | _       |                 |             |
| 3.00  |                             |            |                             |         |                 | Icon Legend |

So for example this **Total** column, I have the option to delete it if I no longer need it and wish to see it in my grade center.

#### 3. Just wants to confirm that I'm sure, and OK.

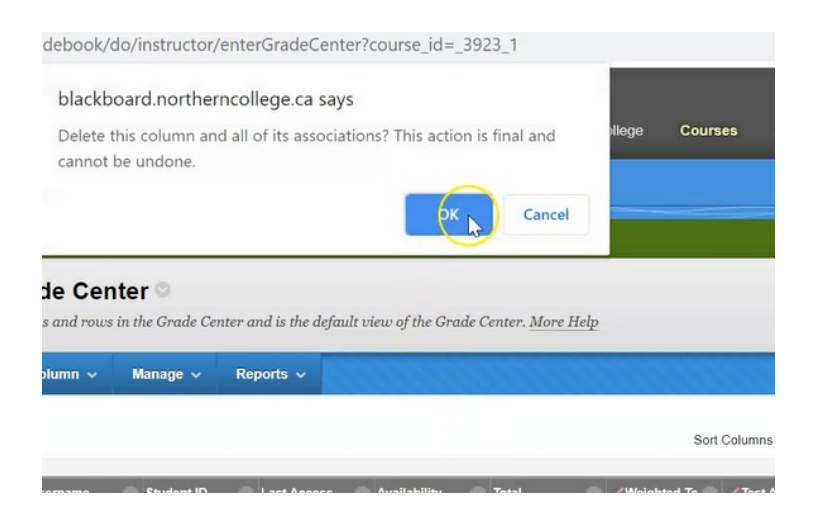

#### 4. And now that **Total** column has been removed.

|                |              |        | Sc                        | ort Colum |
|----------------|--------------|--------|---------------------------|-----------|
| Last Access    | Availability | Weight | ed Tc 🎯 🖊 Test April 30 ( | Acade     |
| April 6, 2020  | Available    | J.     | 56.00%(56.00)             |           |
| April 9, 2020  | Available    |        | 89.00%(89.00)             |           |
| April 6, 2020  | Available    |        | <b>5</b> 0.00%(90.00)     |           |
| April 9, 2020  | Available    |        | 72.00%(72.00)             |           |
| April 6, 2020  | Available    |        |                           |           |
| April 24, 2020 | Available    |        |                           |           |

You can delete any columns within your grade center as long as they are not attached to an active assignment or test... if they are, when you click the down arrow, you will not see Delete as an option in the list.

| Last Cauad And 20, 2020 0.22 |             |                       |             |
|------------------------------|-------------|-----------------------|-------------|
| c Integ Attendance           | Academic Ir | / Test April 30       | Weighted To |
|                              |             | 56.00%(56.00)         |             |
| Quick Column Information     |             | 89.00%(89.00)         |             |
| Change Due Date              | c           | <b>5</b> 0.00%(90.00) |             |
| View Grade History           | v           | 72.00%(72.00)         |             |
| Edit Column Information      | F           | ••                    |             |
| Column Statistics            | 0           | •                     |             |
| Set as External Grade        | s           |                       |             |
| Hide from students (on/off)  | H           |                       |             |
| Sort Ascending               | S           |                       |             |
| Sort Descending              | s           |                       |             |

## F. Grade Center Tool Bar

Just like when we are creating content within Blackboard, grade Center has a top tool bar that allows us to make changes.

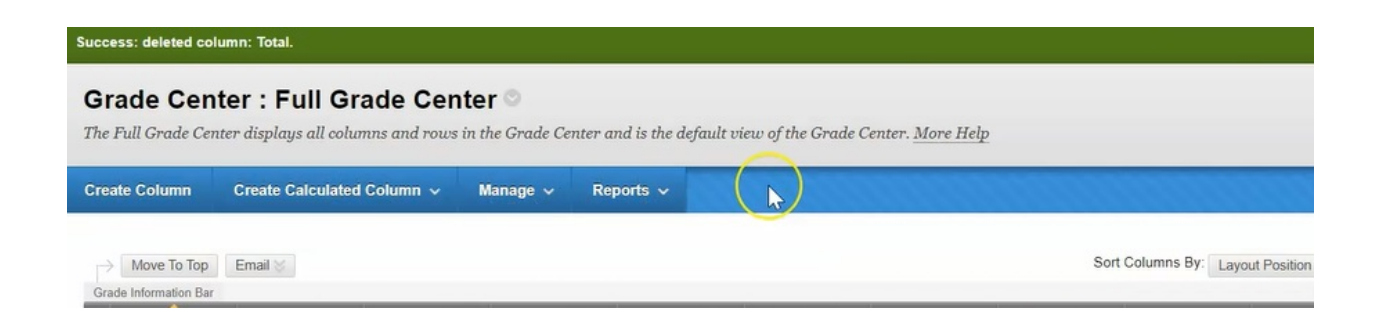

1. You are able to create a Column...

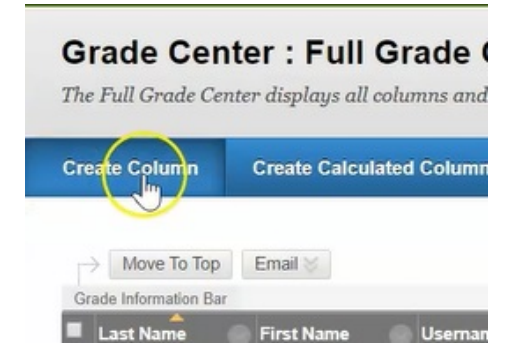

2. Create calculated columns such as an Average Column, Weighted column, or a Weighted Total column.

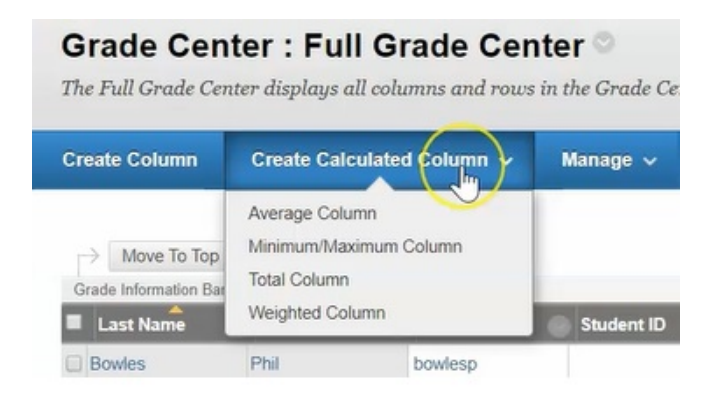

3. It also allows you to manage your columns. So if you would like to add things to a schema, if you would like to reorganize your columns in the order that they show, you would do that here.

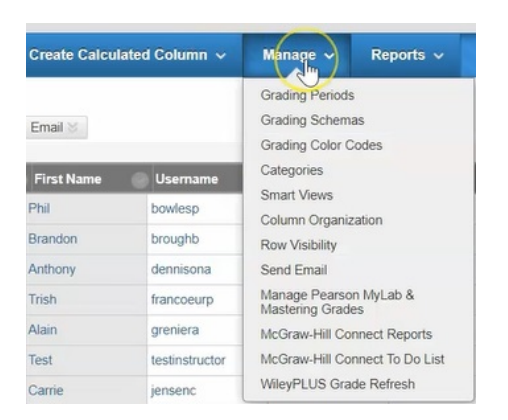

4. You can also download and create Reports from your Grade Center.

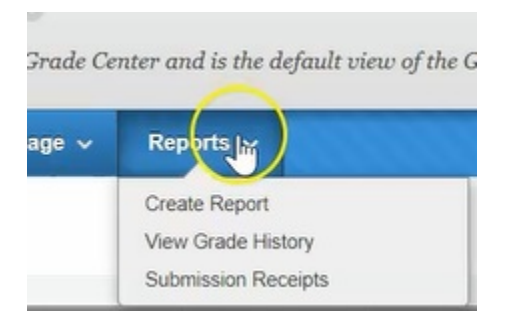

5. And lastly, you can choose to Work Offline and Upload and Download your information off Grade center.

|                    | 36 P          | Edi                | t Mode is: ON ?      |
|--------------------|---------------|--------------------|----------------------|
|                    |               |                    |                      |
|                    |               |                    |                      |
|                    |               | Filter             | Work Offine          |
| ort Columns By: La | yout Position | Upload<br>Download |                      |
|                    | l             | ast Saved Ap       | ril 30, 2020 9:32 AM |
| Academic Integ     | Attendanc     | :e 💮 do            | o this assignr 🕘     |
|                    |               | 1933               |                      |
|                    |               |                    |                      |
|                    |               | 888                |                      |